# 433 MHz TÁVVEZÉRLŐVEVŐ BŐVÍTŐMODUL

R

int-rx-s\_hu 09/12

COM CLK DA

1

1

2

3

4

5

(6)

7

ſF

Az INT-RX-S vezérlő 1.05 vagy újabb firmware verziójú INTEGRA, INTEGRA Plus és VERSA vezérlőpanelekkel működik. Lehetővé teszi a riasztórendszer 433 MHz-es távvezérlők segítségével történő működtetését.

### 1. Tulajdonságok

- Szuperheterodin rádióvevő.
- Maximum 248 db SATEL gyártmányú 433 MHz távvezérlő használatának támogatása (a támogatott távvezérlők száma a vezérlőpaneltól függ):
- Távvezérlők átvitele KeeLoq ugrókóddal védett.
- Maximum 6 funkció használatának lehetősége a távvezérlővel.
- Maximum 30 db SATEL gyártmányú 433 MHz vezetéknélküli érzékelő használatának támogatása.
- Bővítőmodul firmware frissítésének lehetősége.
- Kettős szabotázsvédelem fedél és a ház falról történő eltávolításával szemben.

# 2. Áramköri lap

(1) csatlakozók:

- +12V tápfeszültség bemenet;
- COM közös föld;
- CLK órajel;
- DAT adatjel.
- (2) RS-232 port (TTL szabvány) abővítőmodul firmware frissítéséhez. A bővítőmodul a SATEL gyártmányú DB9FC/RJ-KPL kábelszettben található kábel segítségével csatlakoztatható.
- 3 szabotázskapcsoló.
- 4) vezérlőpanellel történő kommunikációt jelző:
  - villogás adatcsere a vezérlőpanellel;
  - folyamatos világítás nincs kommunikáció a vezérlőpanellel.
- 5 A modul egyedi címének beállítására szolgáló DIP-kapcsolók.
- 6) magas érzékenységű, zavaró jelekkel szemben védett szuperheterodin vevő.
- 7) antenna.

### 3. Felszerelés

#### Bármilyen elektromos csatlakoztatás végrehajtása előtt kapcsolja ki a tápfeszültséget.

A vezérlőt beltéren, normál páratartalommal rendelkező helyre kell felszerelni. A felszerelési hely kiválasztásakor vegye figyelembe, hogy a vastag falalak, fém elemek, stb. lecsökkenthetik a rádiójelek működési távolságát. Ajánlott a vezérlőt a padlószint felett magasan felszerelni. Ez lehetővé teszi nagyobb rádiós kommunikációs távolság elérést és a létesítményben mozgó emberek általi véletlen leárnyékolás elkerülését. Nem ajánlott a vezérlő elektromos szerkezetek közelében történő elhelyezése, mivel az az eszköz rendellenes működését okozhatja.

- 1. Nyissa ki a vezérlő házát (2. ábra).
- 2. Készítse el a kommunikációs busz és a tápfeszültség kábelek átvezetésére szolgáló nyílásokat a ház hátoldalán.
- Vezesse keresztül a kábeleket az elkészített nyíláson. Egyenes árnyékolatlan kábel használata javasolt. Csavartérpáros kábel alkalmazása esetén CLK (órajel) és DTA (adatjel) jelek egy érpáron keresztül történő vezetése tilos.
- 4. Tiplik és csavarok segítségével rögzítse a ház hátoldalát a felszerelési felületre.
- 5. Csatlakoztassa a CLK, DAT és COM csatlakozási pontjait vezetékek segítségével a vezérlőpanel kommunikációs buszához.
- 6. Csatlakoztassa a +12 V and COM csatlakozási pontokat. Amennyiben a vezérlőpanel 300 m-nél kisebb távolságban van, akkor a vezérlő közvetlenül a vezérlőpanelról is megtáplálható. Ha a távolság nagyobb, akkor a vezérlő tápfeszültségét egy másik, kisebb távolságban elhelyezett tápegységről kell biztosítani (kiegészítő tápegység vagy tápegységgel rendelkező bővítő).
- 7. A DIP-kapcsolók használatával állítsa be a bővítőmodul címét. Az1-5 kapcsolók szolgálnak a címbeállításra. A modul címének eltérőnek kell lennie bármilyen más a kommunikációs buszra csatlakoztatott egyéb modul címétől. A cím az 1-5 kapcsolók bekapcsolt állásához tartozó számértékek összege (lásd 1. táblázat). Amennyiben a modult VERSA vezérlőpanellel használják, akkor a 7. Címet kell beállítani (1-3 DIP-kapcsolók bekapcsolt állása, a többi ki van kapcsolva).

| DIP-kapcsoló száma | 1 | 2 | 3 | 4 | 5  |
|--------------------|---|---|---|---|----|
| Számérték          | 1 | 2 | 4 | 8 | 16 |

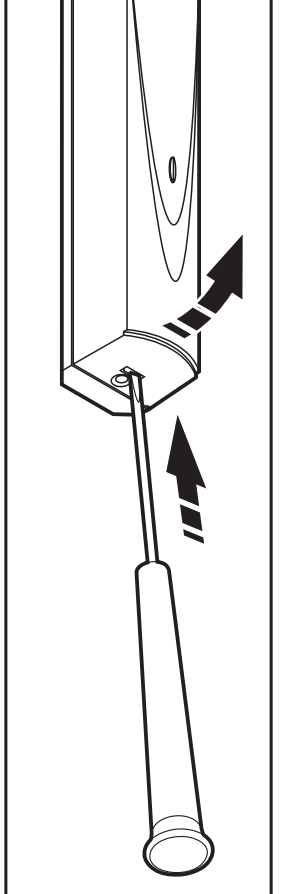

2

- **Megjegyzés:** Amennyiben az INT-RX-S bővítőmodul olyan INTEGRA vagy INTEGRA Plus vezérlőpanelhoz kerül csatlakoztatásra, amelyikhez már van INT-RX vagy INT-RX-S csatlakoztatva, akkor ajánlott az új bővítőmodul címét a vezérlőpanelhoz csatlakoztatott bővítőmodulok címénél magasabb értékre állítani.
- 8. Zárja be a vezérlő házát.
- 9. Kapcsolja be a riasztórendszer tápfeszültségét.
- 10. Indítsa el a vezérlőpanel azonosítási funkcióját. A vezérlőpanel két egységként fog azonosításra kerülni: INT-RX (7. cím) és VERSA-MCU (8. cím)
- **Megjegyzés:** A távvezérlőkkel kapcsolatos adatokat a bővítőmodul tárolja. Egy távvezérlők adatait tartalmazó bővítőmodul vezérlőpanelhoz történő csatlakoztatása után a távvezérlők automatikusan kijelölésre fognak kerülni a létező felhasználókhoz.

táblázat Kapcsolók BE állásának megfelelő számértékek (az egyes kapcsolók KI állapotához kijelölt érték 0).

## 4. Működés INTEGRA / INTEGRA Plus vezérlőpanelekkel

A felhasználó egy 433 MHz-s távvezérlővel rendelkezhet. Amennyiben több mint egy INT-RX vagy INT-RX-S bővítő modul van csatlakoztatva az INTEGRA / INTEGRA Plus vezérlőpanelhez, akkor a távvezérlő használatát mindegyik támogatni fogja. A távvezérlő adatok az összes bővítőmodulba automatikusan mentésre kerülnek.

Amennyiben az INT-RX-S bővítő modul olyan vezérlőpanelhoz kerül csatlakoztatásra, amelyikhez már van INT-RX vagy INT-RX-S csatlakoztatva, akkor 433 MHz-s távvezérlők adatait szinkronizálni kell. A kezelő szervizmódjában érhető el az RX TÁVVEZÉRLŐK MÁSOLÁSA funkció (►SZERKEZET ►HARDVER ►BŐVÍTŐK ► RX TÁVVEZÉRLŐK MÁSOLÁSA), amelyik lehetővé teszi a távvezérlők adatainak egyik bővítőmodulból másikba történő átmásolását. A DLOADX programban, közvetlenül a távvezérlő adatok kiolvasása után (változtatások végrehajtása nélkül) az "INT-RX távvezérlők" ablakának "Írás" gombjára kattintva az adatok elmentésre fognak kerülni az összes bővítő modulba.

A funkciók a rendszerzónák állapotainak vezérlésén keresztül hajthatóak végre. A távvezérlő használatával a riasztórendszer maximum 6 zónája vezérelhető. Ezek a zónák nem kell hogy fizikailag létezőek legyenek és beprogramozott vezetékezi típusuknak a NINCS ÉRZÉKELŐ és KÖVETŐ kimenettípusoktól eltérőnek kell lennie. Ezen zónáknak bármilyen funkció beprogramozható. A távvezérlő gombjának (vagy egyidejűleg két gombjának) megnyomása zónasértést fog előidézni, amelyik a vezérlőpanel megfelelő reakcióját fogja eredményezni.

A távvezérlők kezelő segítségével történő hozzáadásának / eltávolításának információja a vezérlőpanel felhasználó kézikönyvében található meg.

A DLOADX programban, a távvezérlő hozzáadása /eltávolítása az "INT-RX távvezérlők" ablakban végezhető el. Az ablak a "Felhasználók" menüből nyitható meg. Bármilyen változtatás végrehajtása előtt kattintson az "Olvasás" gombra és utána hajtsa végre a kívánt változtatásokat, majd ezt követően kattintson az "Írás" gombra (a távvezérlőkkel kapcsolatos adatok olvasása és írása a

DloadX program főmenüjének 📰 gombjára kattintva nem hajtható végre).

#### Megjegyzések:

- Egy távvezérlő eltávolítása nem törli annak beállításait (nyomógombok és zónák közötti kapcsolat). Új távvezérlő felhasználóhoz történő hozzáadásakor annak beállítási meg fognak egyezni a töröltével.
- Az összes távvezérlő, a beállításaikat is beleértve, a kezelő szervizmódjában elérhető RX TÁVVEZÉRLŐK ELTÁVOLÍTÁSA funkcióval törölhető (►SZERKEZET ►HARDVER ►BŐVÍTŐK ► RX TÁVVEZÉRLŐK ELTÁVOLÍTÁSA).

#### 4.1 433 MHz távvezérlő hozzáadása DLOADX program segítségével

#### Sorozatszám kézi bevitele

- 1. Kattintson annak a felhasználónak a neve melletti "S/N" oszlopába, amelyiknek ki kívánja jelölni a távvezérlőt.
- 2. Vigye be a távvezérlő sorozatszámát és erősítse meg az ENTER lenyomásával.

#### Sorozatszám kiolvasása átvitel útján

- 1. Kattintson annak a felhasználónak a neve melletti "S/N" oszlopába, amelyiknek ki kívánja jelölni a távvezérlőt.
- 2. Kattintson az "Új" gombra az "Új" ablak megnyitásához.
- 3. Az ablakban megjelenő utasítást követve nyomja meg a távvezérlő gombját.
- 4. Amennyiben a távvezérlő sorozatszáma megjelenik, kattintson az "OK" gombra. Az "Új" ablak be fog záródni és az új távvezérlő sorozatszáma az "S/N" oszlopban lesz látható.

#### Új funkció kijelölése a távvezérlő gombjához (gomb kombinációihoz)

- 1. Kattintson annak a távvezérlőnek a megfelelő nyomógombjához (nyomógomb kombinációjához) tartozó mezőre, melyhez az új zónát ki kívánja jelölni.
- 2. Vigye be a zóna számát és erősítse meg az ENTER lenyomásával.

### 4.2 433 MHz eltávolítása DLOADX program segítségével

- 1. Kattintson annak a felhasználónak a neve melletti "S/N" oszlopába, amelyiknek a távvezérlőjét el kívánja távolítani.
- 2. Kattintson a "Törlés" gombra.
- 3. A megjelenő ablakban kattintson az "Igen" gombra a kívánt távvezérlő eltávolításának megerősítéséhez. A távvezérlő sorozatszáma az "S/N" oszlopból törlésre fog kerül.

# 5. Működés VERSA vezérlőpanelekkel

A távvezérlők használatával elérhető funkciókról szóló információt a VERSA vezérlőpanel kézikönyvében találhatóak. Egy távvezérlő hozzáadása után a felhasználói sablon által meghatározott funkciók automatikusa kijelölésre kerülnek a távvezérlő nyomógombjaihoz. A kijelölt funkciók lecserélhetőek másokra.

A VERSA vezérlőpanel felhasználói kézikönyvében megtalálható a felhasználó kezelő segítségével történő hozzáadásának és szerkesztésének folyamata, amelynek folyamán távvezérlő hozzáadása vagy eltávolítása lehetséges és meghatározhatóak a távvezérlővel elérhető funkciók.

Új távvezérlő hozzáadása a "Versa – Szerkezet" ablak "Hardver" fülén az eszközlistában az INT-RXre kattintás után lehetséges. Bármilyen változtatás végrehajtása előtt kattintson az "Olvasás" gombra, majd a változtatások elvégzése után pedig az "Írás" gom<u>bra (a</u> távvezérlővel kapcsolatos adato<u>k nem</u>

kerülnek kiolvasására a DLOADX program főmenüjének

gombjára kattintás során).

#### Megjegyzések:

- Egy távvezérlő kezelő segítségével elvégzett eltávolítása nem törli annak beállításait (nyomógombokhoz kijelölt funkciók). Új távvezérlő felhasználóhoz történő hozzáadásakor annak beállítási meg fognak egyezni a töröltével.
- Az összes távvezérlő, beleértve azok beállításait is, a kezelő szervizmódjának RX TÁVVEZÉRLŐK ELTÁVOLÍTÁSA funkciójával lehetséges (▶2. HARDVER ▶1. KEZ. & BŐV. ▶9. RX TÁVVEZÉRLŐK ELTÁVOLÍTÁSA).

Távvezérlő DLOADX programmal történő hozzáadása / eltávolítása az INTEGRA és INTEGRA Plus vezérlőpaneleknél ismertetett módón hajtható végre. A nyomógombhoz (nyomógomb kombinációhoz) a következő módón jelölhető ki:

- 1. Kattintson annak a távvezérlőnek a megfelelő nyomógombjához (nyomógomb kombinációjához) tartozó mezőre, melyhez az új funkciót ki kívánja jelölni.
- 2. Kattintson az egér jobb gombjával az új funkció kiválasztását lehetővé tevő legördülő menü megnyitásához és válassza ki a kívánt funkciót.

# 6. Technikai adatok

| Tápfeszültség                                |                                  |
|----------------------------------------------|----------------------------------|
| Készenléti áramfogyasztás                    |                                  |
| Maximális áramfogyasztás                     |                                  |
| Távvezérlők működési frekvenciasávja         | 433.05 ÷ 434.79 MHz              |
| Támogatott távvezérlők száma                 |                                  |
| Támogatott távvezérlők                       | MPT-300, P-2, P-4, T-1, T-2, T-4 |
| Környezeti osztály EN50130-5-nek megfelelően |                                  |
| Működési hőmérséklettartomány                |                                  |
| Maximális páratartalom                       |                                  |
| Ház méretei                                  |                                  |
| Tömeg                                        | 30 g                             |

gombjára, illetve elmentésre a

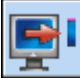

A megfelelőségi nyilatkozat letölthető a <u>www.satel.eu/ce</u> weboldalról.

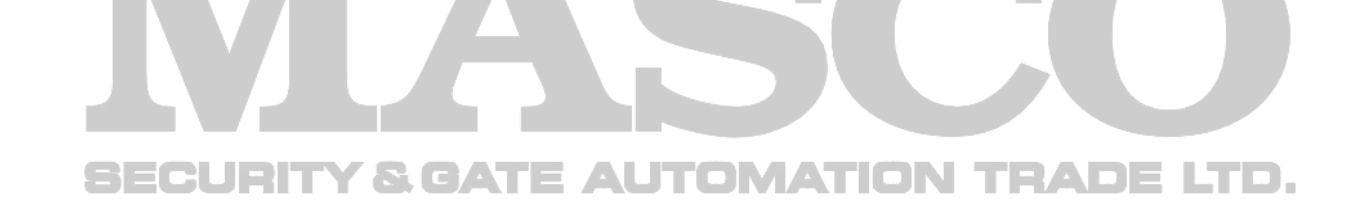

SATEL sp. z o.o. ul. Schuberta 79 80-172 Gdańsk POLAND tel. + 48 58 320 94 00 info@satel.pl www.satel.eu

MASCO Biztonságtechnikai és Nyílászáró Automatizálási Kereskedelmi Kft. 1045 Budapest, Madridi út 2. Tel: (06 1) 3904170, Fax: (06 1) 3904173, E-mail: <u>masco@masco.hu</u>, www.masco.hu